## 1.วิธีการตั้งค่า Ad hoc ในคอมพิวพ์เตอร์

#### 1.ไปที่ Start เลือก Control Panel

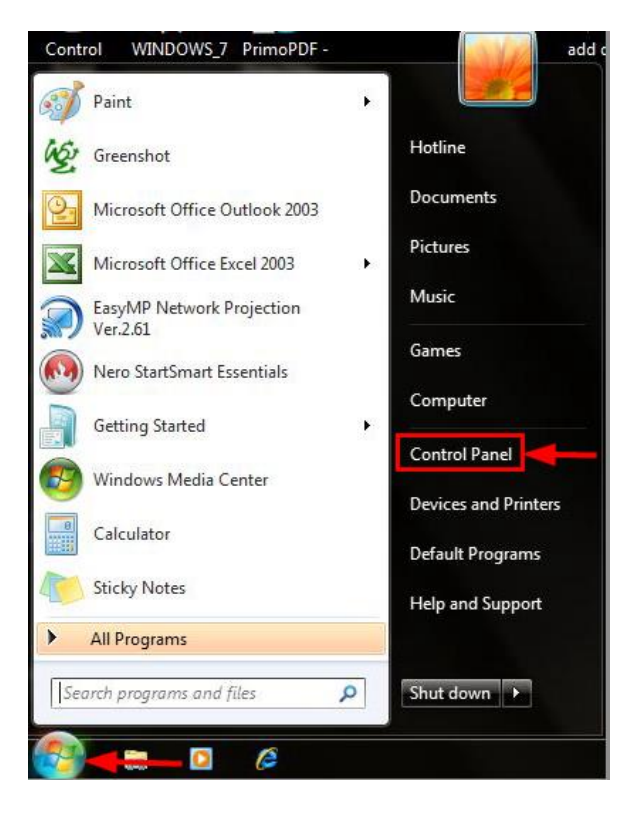

#### 2.คลิกที่ Network and Sharing Center

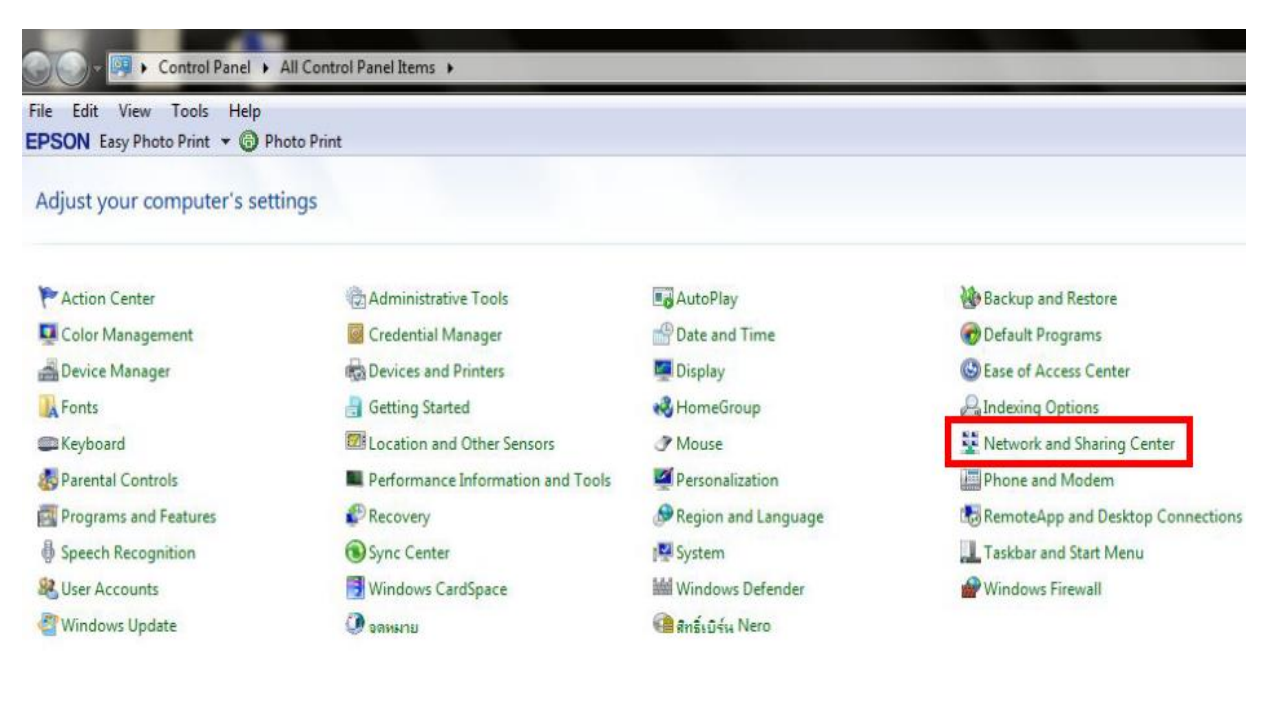

#### 3.คลิกที่ Set up a new connection or network

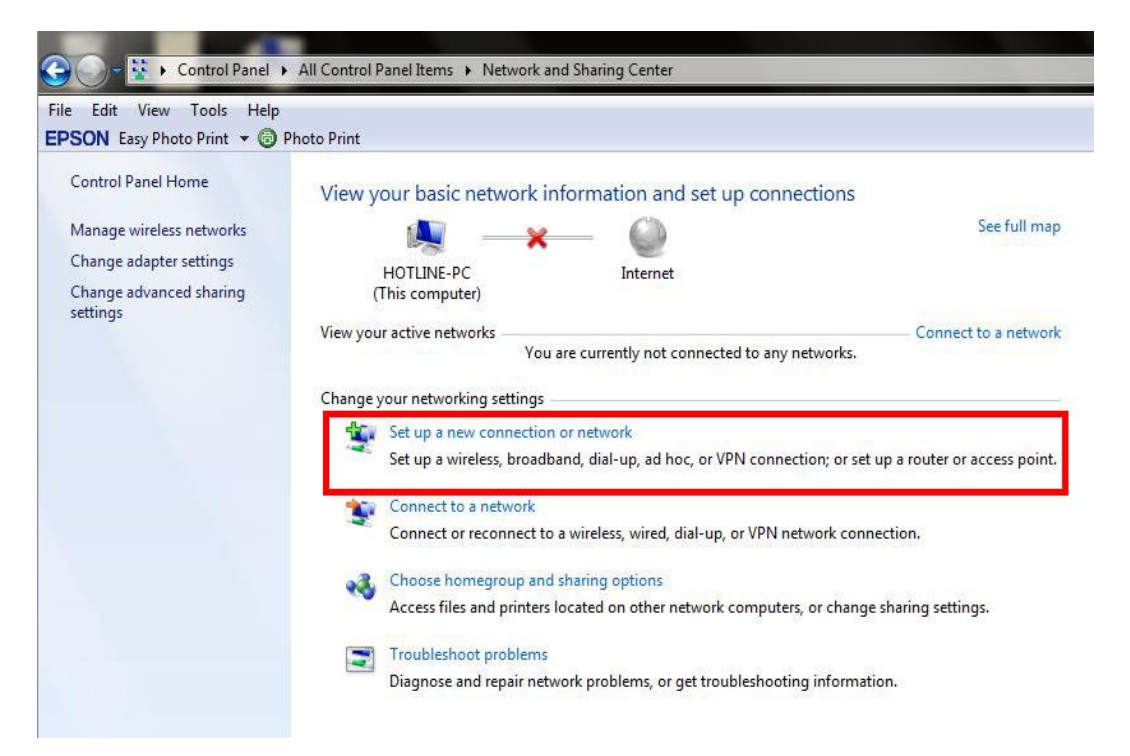

#### 4.คลิก Set up a wireless ad hoc (computer-to-computer) network จากนั้นคลิก Next

| Choos | e a connection option                                                                                                    |   |
|-------|----------------------------------------------------------------------------------------------------|---|
|       | Manually connect to a wireless network                                                                                             | [ |
|       | Connect to a workplace                                                                                                    |   |
|       | Set up a dial-up or VPN connection to your workplace.                                                                              | ſ |
|       | Set up a dial-up connection<br>Connect to the Internet using a dial-up connection.                                                 |   |
| 4     | Set up a wireless ad hoc (computer-to-computer) network<br>Set up a temporary network for sharing files or an Internet connection. |   |
| 8     | Connect to a Bluetooth personal area network (PAN)<br>Set up a connection to a Bluetooth enabled device or network.                |   |

#### 5.คลิก **Next**

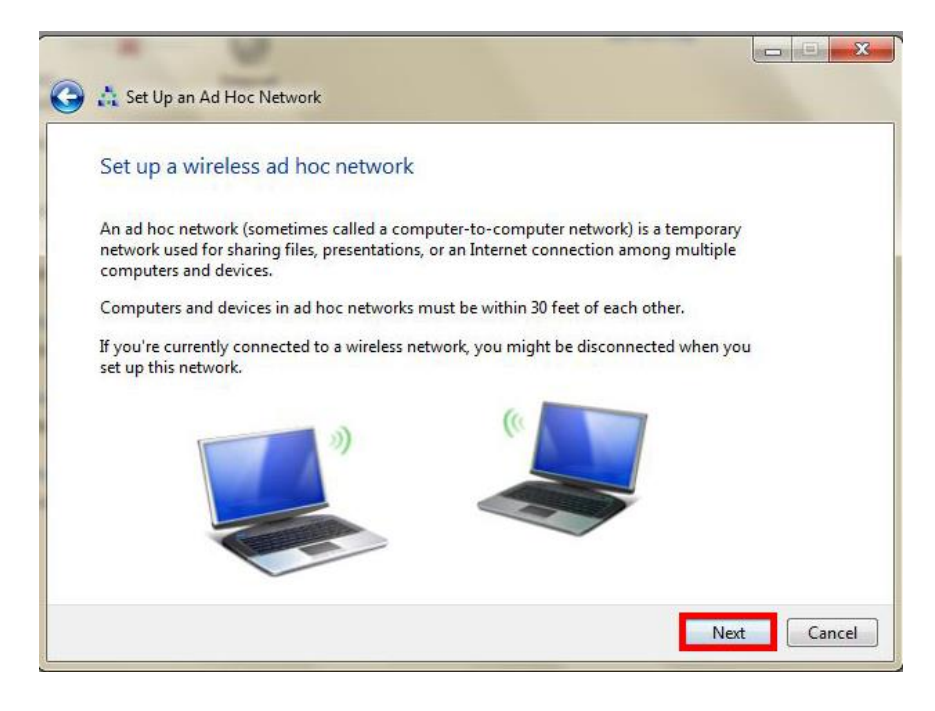

#### 6.จะปรากฏหน้าต่าง ดังรูป

- 1. Network name : ใส่ชื่อ SSID (ดั้งชื่อเป็นชื่อะไรก็ได้)
- Security type : เลือก Security ในที่นี้เลือก WEP
   Security key : ดั้ง password
   คลิกที่ Save this network

- 5. คลิก **Next**

| G | 📩 Set Up an Ad Hoc Netwo | rk                        |                   |        |
|---|--------------------------|---------------------------|-------------------|--------|
|   | Give your network a n    | ame and choose security c | options           |        |
| 1 | Ne <u>t</u> work name:   | Epson                     |                   |        |
| 2 | <u>S</u> ecurity type:   | WEP                       | Help me choose    |        |
| 3 | S <u>e</u> curity key:   | •••••                     | ✓ Hide characters |        |
|   | 4 Save this network      |                           |                   |        |
|   |                          |                           | 5 <u>N</u> ext    | Cancel |

## 7.จะปรากฏหน้าต่าง ดังรูป

| 📩 Set Up an Ad Hoc Network   |     |
|------------------------------|-----|
| Setting up the Epson network |     |
| <b>_</b>                     | - 4 |
|                              |     |
|                              |     |
|                              |     |
|                              |     |

# 8.คลิกที่ **Close**

| G & Set                     | Un an Ad Hor Network                                                                                                    |             | x  |
|-----------------------------|----------------------------------------------------------------------------------------------------|-------------|----|
| Jen Jer                     |                                                                                                    |             | -  |
| The E                       | pson network is ready to use                                                                                                    |             |    |
| This ne<br>discon<br>to con | etwork will appear in the list of wireless networks and will stay active until everyone<br>nects from it. Give the network name and security key (if any) to people you want<br>nect to this network. |             |    |
|                             | Wireless network name: Epson                                                                                                    |             |    |
|                             | Network security key: aaaa123456                                                                                                    |             |    |
| To sha                      | re files, open Network and Sharing Centee in Control Panel and turn on file sharing.                                                                                                    |             |    |
|                             |                                                                                                    |             |    |
|                             |                                                                                                    |             |    |
|                             |                                                                                                    |             |    |
|                             |                                                                                                    | <u>C</u> lo | se |

## 9.คลิกที่ Connect to a network หรือถ้าเคยมีการ Connect network แล้ว ให้เลือกที่ Connect or disconnect

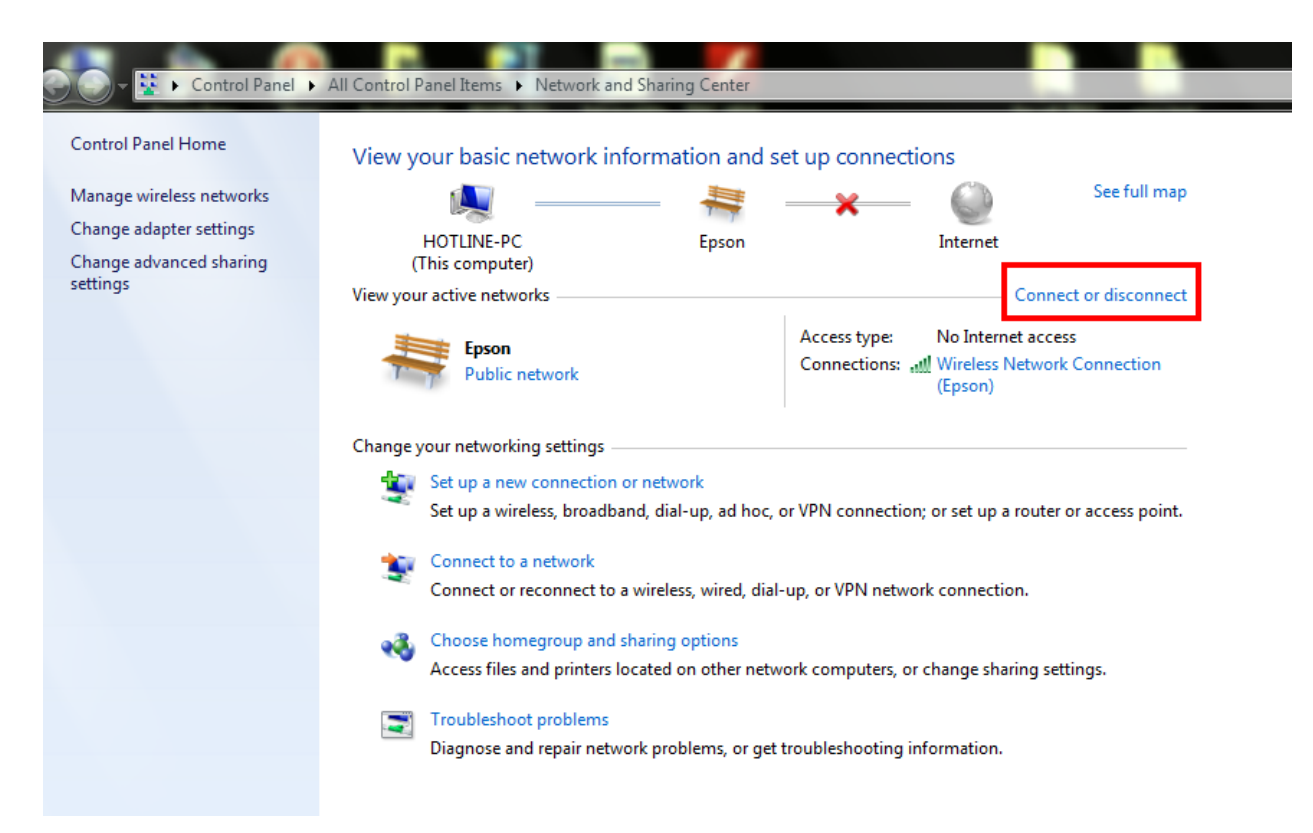

#### 10.จะปรากฏหน้าต่างดังรูปตรงด้านล่างขวาของหน้าจอคอมพิวเตอร์ จากนั้นไปเซ็ต Wi-Fi ที่เครื่องพิมพ์

| Not connected                  | 47       | • |
|--------------------------------|----------|---|
| Connections are available      |          |   |
| Dial-up and VPN                | ^        |   |
| AIS                            |          |   |
| TRUE                           | (2)      |   |
| dtac                           | (J       |   |
| Wireless Network Connection    | ^        |   |
| Epson Waiting for users        | 4        |   |
| meemee222                      | 2        |   |
| R3000a                         | <u>.</u> |   |
| ETH                            | <u>.</u> | Ŧ |
| Open Network and Sharing Cente | er       |   |

# <u>2.วิธีการติดตั้งไดร์เวอร์และเช็ต Wi-Fi</u>

### 1.ดับเบิ้ลคลิกไดร์ซีดี เพื่อเปิดแผ่นซีดี

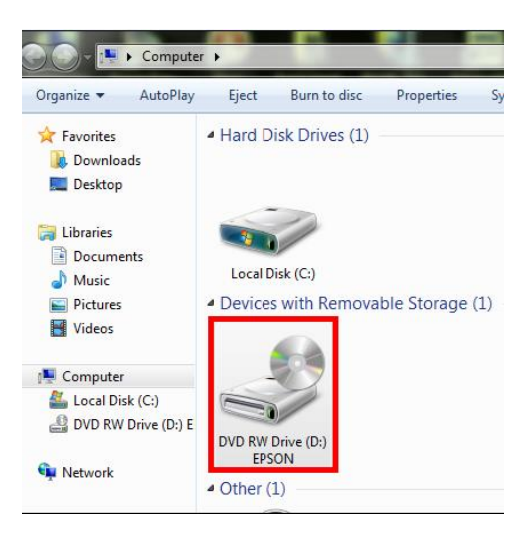

#### 2.คลิกที่ ฉันยอมรับในเนื้อหาของข้อตกลงการใช้โปรแกรม จากนั้นคลิก ถัดไป

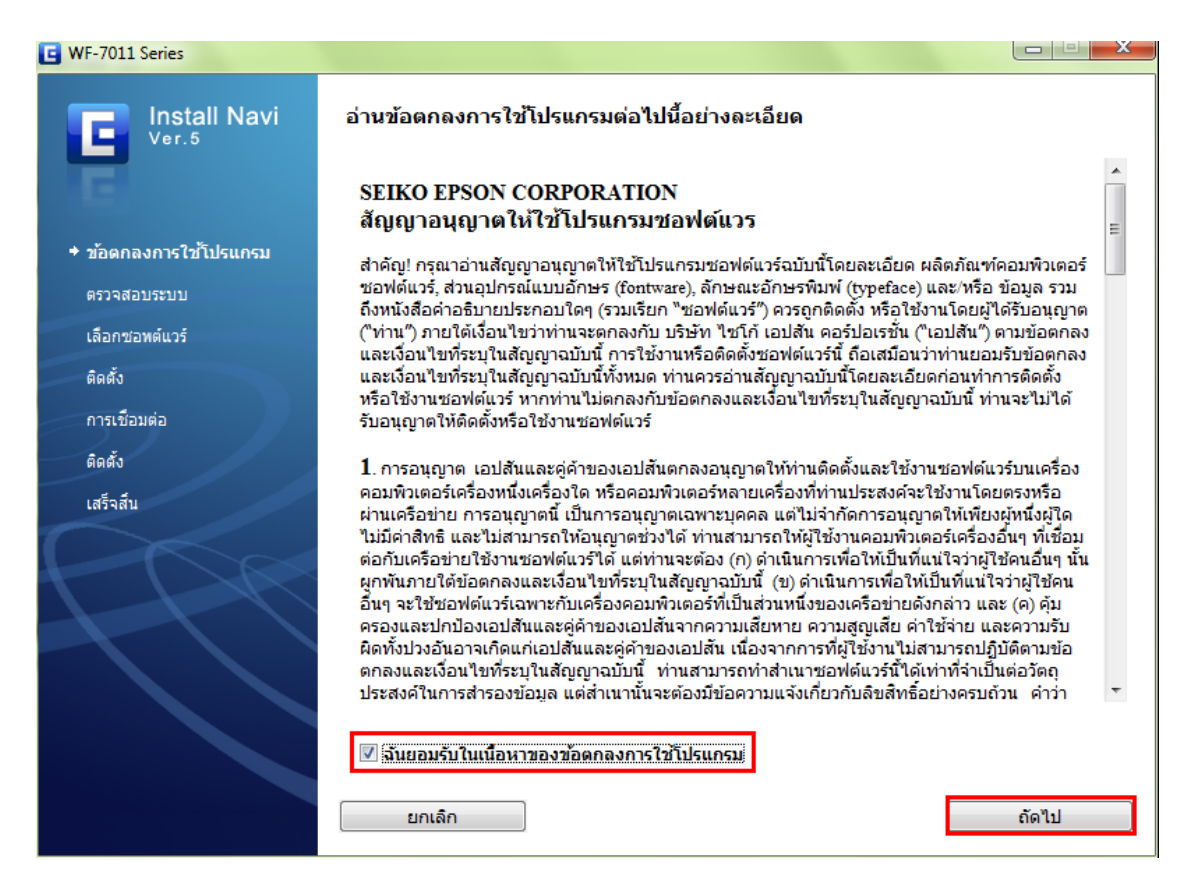

3.เลือก software ที่ต้องการติดตั้ง หากติดตั้ง wifi ต้องเลือก **ยูทิลิตี้เครือข่าย Epson** ด้วย จากนั้นคลิก ต**ิดตั้ง** 

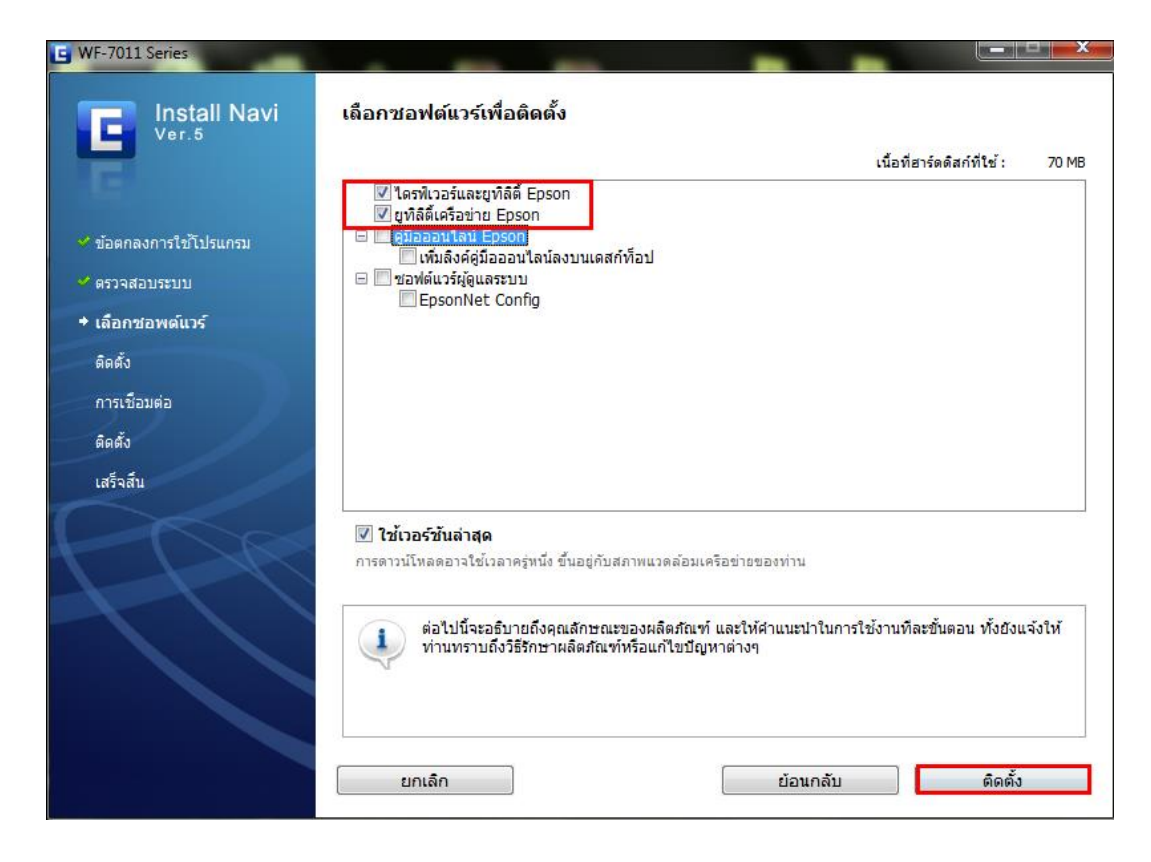

#### 4.จะปรากฎหน้าต่างกำลังติดตั้ง

| G WF-7011 Series       | the second second second                    |                          |
|------------------------|---------------------------------------------|--------------------------|
| Install Navi<br>Ver.5  | 💥 กำลังติดตั้ง ไดรพิเวอร์และยุท์ลิตี้ Epson |                          |
| 🛩 ข้อตกลงการใช้โปรแกรม |                                             |                          |
| 🛩 ตรวจสอบระบบ          |                                             |                          |
| 🛩 เลือกขอพต์แวร์       |                                             |                          |
| + ดิดตั้ง              |                                             |                          |
| การเชื่อมต่อ           |                                             |                          |
| ติดตั้ง                |                                             |                          |
| เสร็จสิ้น              |                                             |                          |
|                        |                                             | วลาที่เหลือ: ประมาณ นาที |
|                        |                                             |                          |
|                        |                                             |                          |

## 5.เลือก เชื่อมต่อผ่าน Wi-Fi หรืออินเตอร์เน็ต จากนั้นคลิก ถัดไป

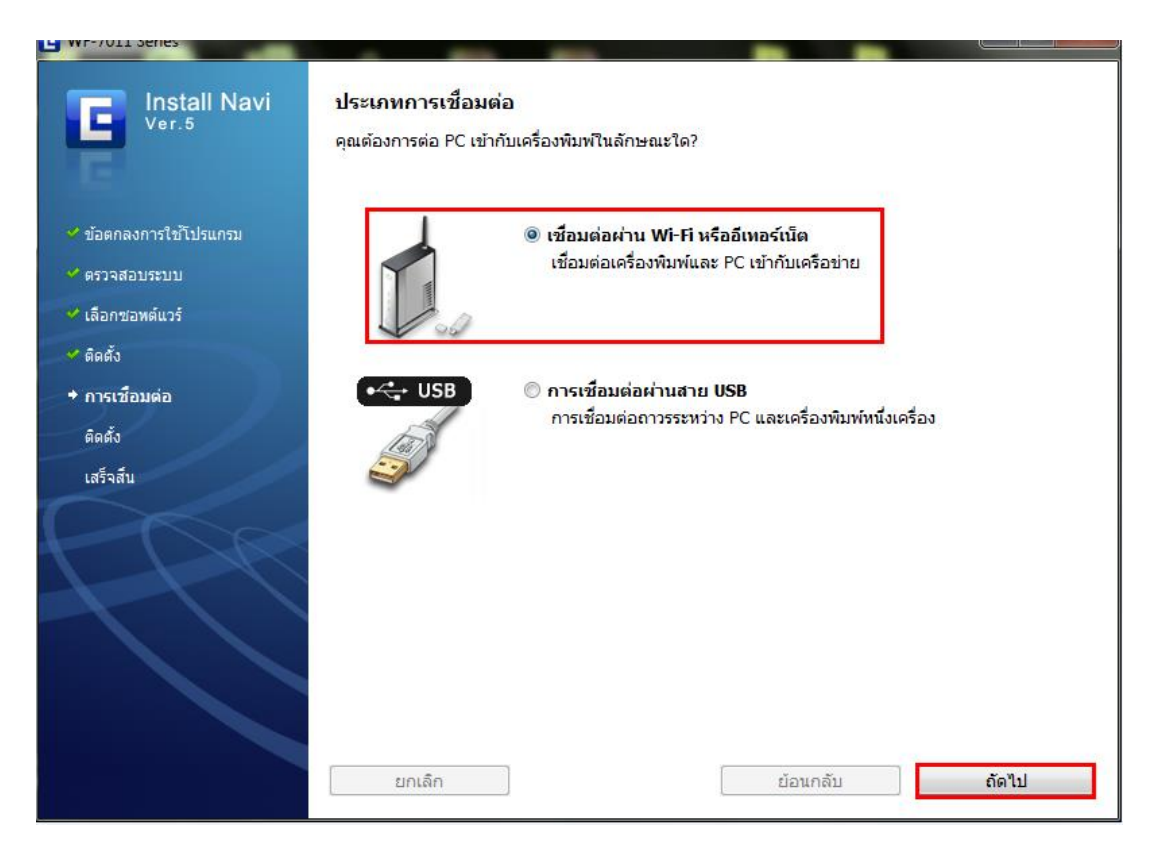

## 6.คลิก ไช่: ติดตั้งเป็นครั้งแรก จากนั้นคลิก ถัดไป

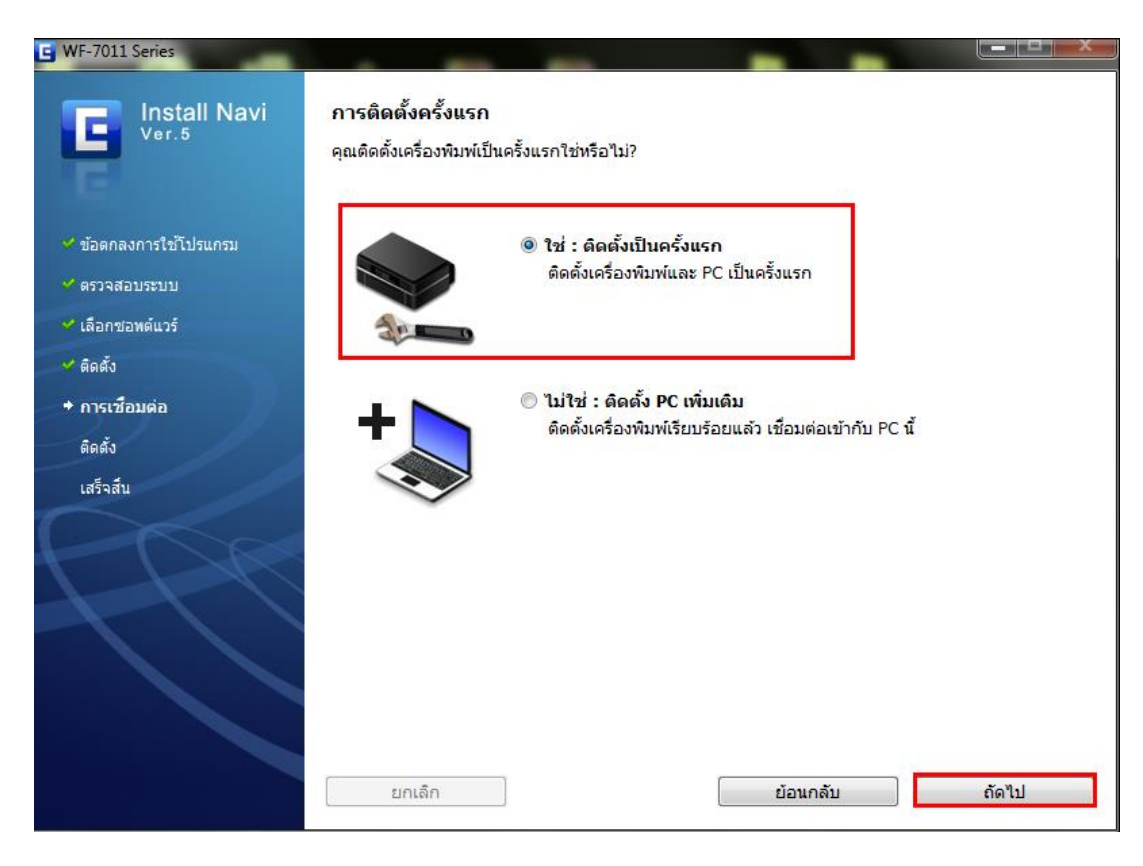

## 7.คลิก การเชื่อมต่อ Wi-Fi /เครือข่าย จากนั้นคลิก ถัดไป

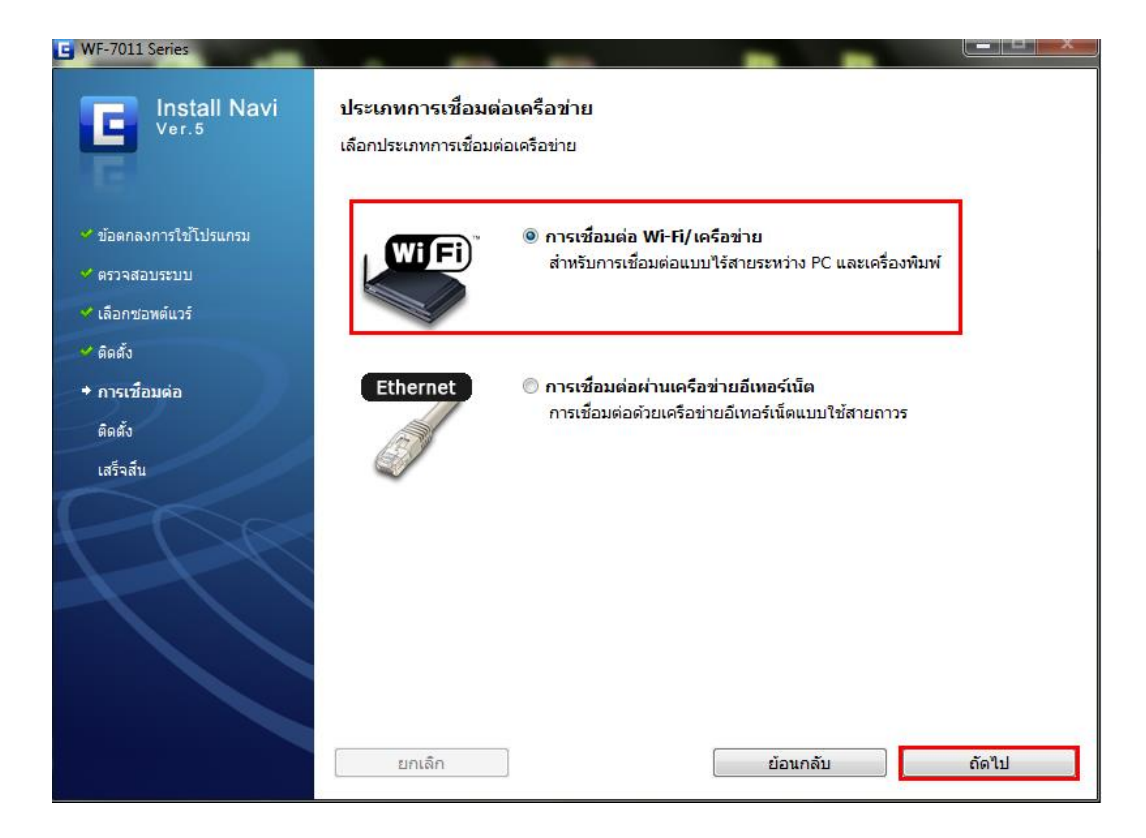

## 8.คลิก เชื่อมต่อ Wi-Fi อัตโนมัติ จากนั้นคลิก ถัดไป

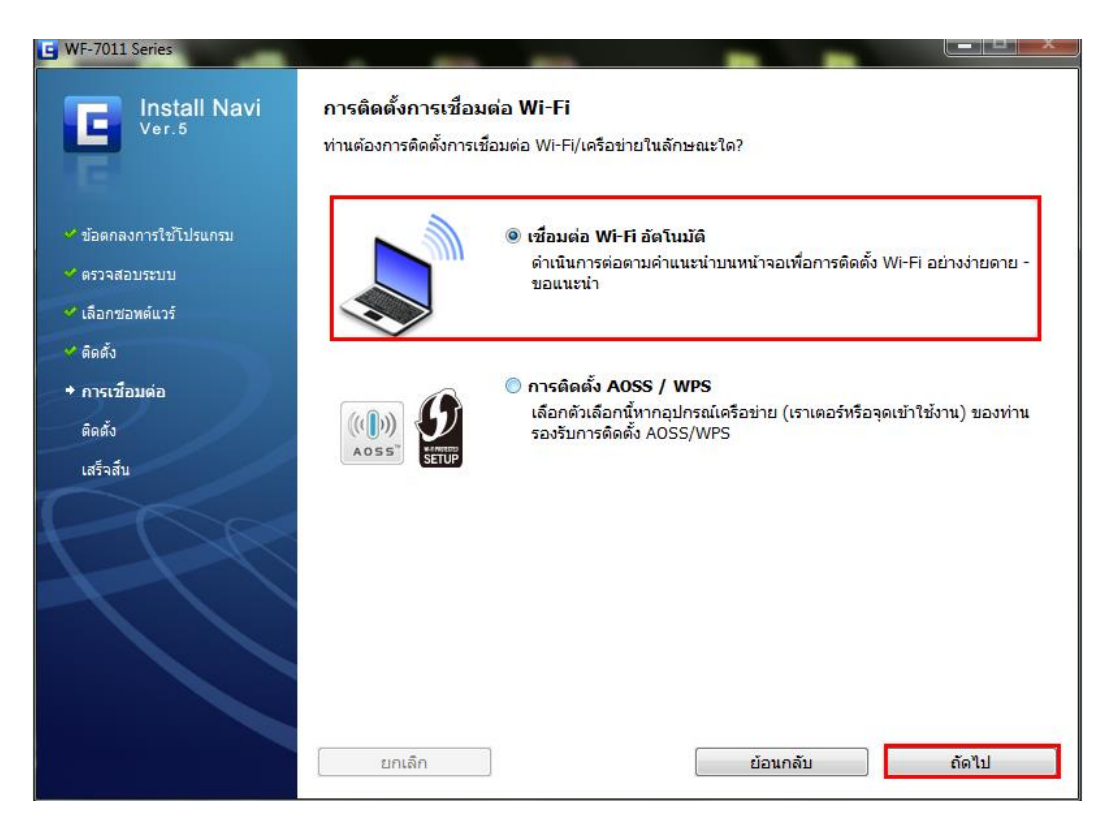

#### 9.คลิก **Next**

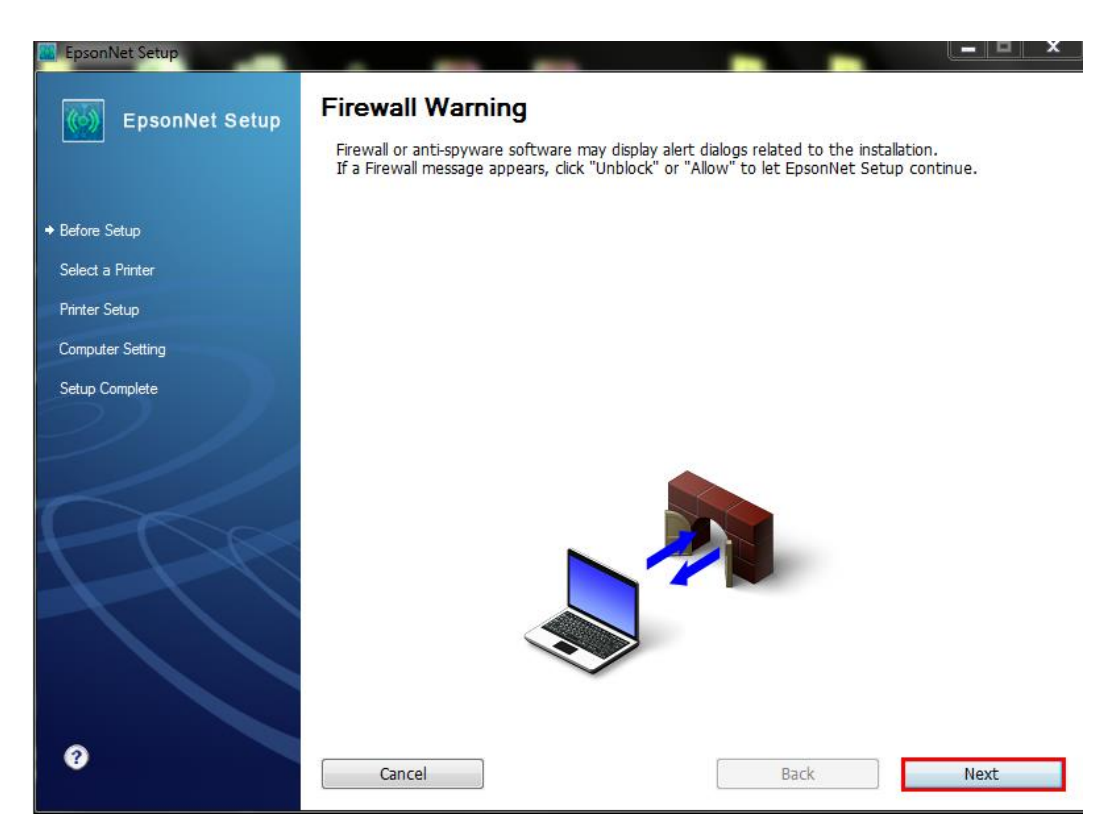

#### 10.จะปรากฏหน้าต่างดังรูป

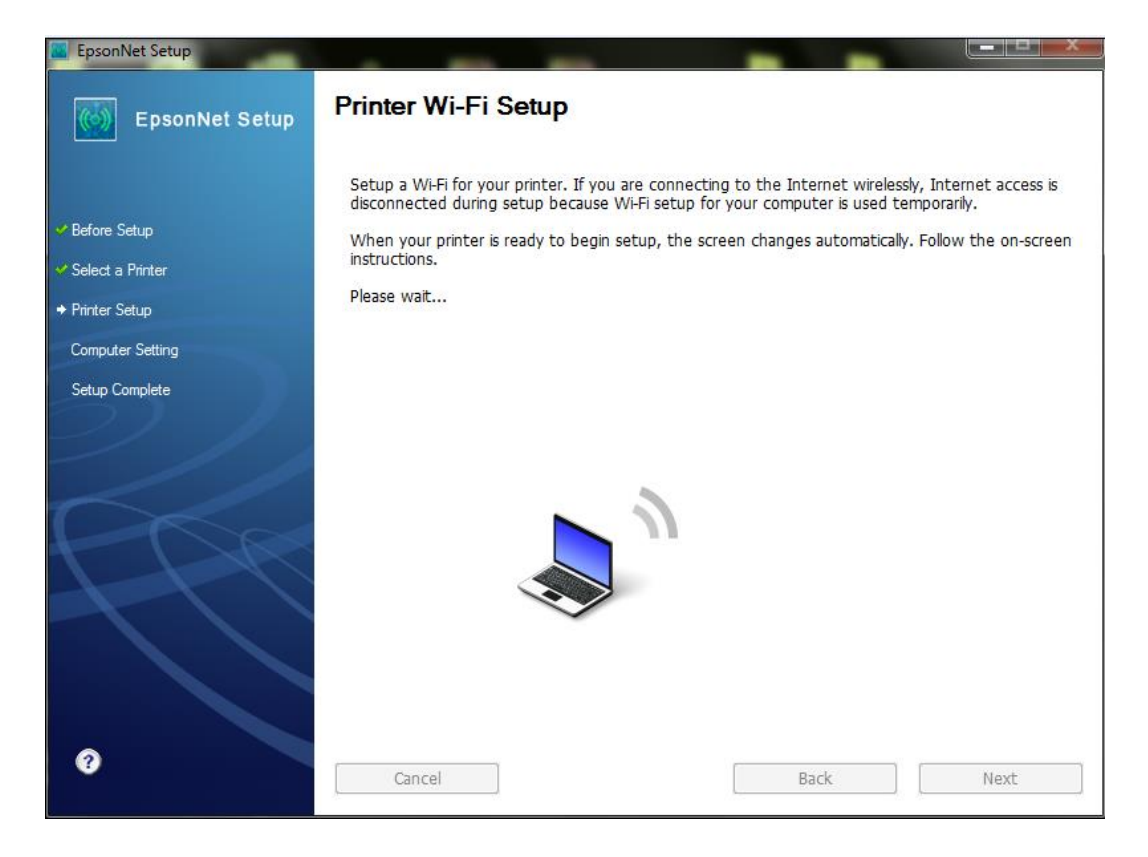

#### 11.คลิก <mark>ถัดไป</mark>

| 📕 EpsonNet Setup                  |                                                                                                    |
|-----------------------------------|----------------------------------------------------------------------------------------------------|
| EpsonNet Setup                    | Printer Wi-Fi Setup                                                                                                    |
| ✓ Before Setup ✓ Select a Printer | Follow the instructions below to continue setup using the printer control panel.<br>After you finish making operations, the screen changes automatically.<br>Please wait |
|                                   | สำหรับการเชื่อมต่อ Wi-Fi ให้ดำเนินการต่อไปนี้บนแผงควบคุมของเครื่องพิมพ์ <u>ภายใน 4 นาท</u> ์                                                                             |
| Computer Setting                  | <u>ีก่อนเริ่มต้นการตั้งค่า Wi-Fi ของเครื่องพิมพ์ ให้วางเครื่องพิมพ์ไว้ใกล้ๆ กับคอมพิวเตอร์</u>                                                                           |
| Setup Complete                    | () ถัดไป                                                                                                    |
| 0                                 | Cancel Back Next                                                                                                    |

12.จะปรากฏหน้าด่างแนะนำวิธีการเชื่อมต่อ Wi-Fi ให้กดปุ่ม Wi-Fi ที่หน้าเครื่องพิมพ์ 3 วินาที หรือจนกว่าไฟ Wi-Fi กระพริบ สลับกัน ดังรูป

| EpsonNet Setup Printer Wi-Fi Setup                                                                                                    |  |
|----------------------------------------------------------------------------------------------------|--|
|                                                                                                    |  |
| <ul> <li>Before Setup</li> <li>Select a Printer</li> </ul>                                                                                                    |  |
| * Printer Setup                                                                                                    |  |
| Computer Setting                                                                                                    |  |
| Setup Complete                                                                                                    |  |
| ไฟแสดงสถานะ Wi-Fi จะกะพริบสลับกันไปมา<br>อาจต้องใช้เวลาสองสามนาที่ในการเชื่อมต่อเครื่องพิมพ์เข้ากับเครือขาย                                                               |  |
| ถ้าไฟแสดงสถานะเครือข่ายสีเขียวตับอยู่ และไฟแสดงสถานะเครือข่ายสีสัมภะพริบ ให้คลิกที่ลังก์ต่อไปนี้<br>แสดงตัวอย่าง [ข้อ <b>ผิดพลาดจากการหมดเวลา</b> ]                       |  |
| ถ้าท่านเห็นหน้าจอ Set Network Location (ตั้งค่าที่ตั้งเครือข่าย) ปรากฏขึ้น ให้กด<br>Cancel (ยกเฉิก) เพื่อปิดหน้าจอ<br>เ⊕ิ แสดงตัวอย่าง "หน้าจอ ตั้งค่าที่ตั้งเครือข่าย" → |  |
|                                                                                                    |  |
| Cancel Back Next                                                                                                    |  |

## 13.จะปรากฎหน้าต่างกำลังติดตั้ง

| EpsonNet Setup                                                                                       |                                                                                                    |
|----------------------------------------------------------------------------------------------------|----------------------------------------------------------------------------------------------------|
| EpsonNet Setup                                                                                       | Printer Wi-Fi Setup                                                                                       |
| <ul> <li>✓ Before Setup</li> <li>✓ Select a Printer</li> <li>         Printer Seturp     </li> </ul> | Setting up a Wi-Fi.<br>After your settings are complete, the screen changes automatically.<br>Please wait |
| Computer Setting                                                                                     |                                                                                                    |
|                                                                                                    |                                                                                                    |
|                                                                                                    |                                                                                                    |
| 0                                                                                                    | Cancel Back Next                                                                                          |

# 14.คลิกเลือก Acquire the IP Address Automatically DHCP (Recommanded) จากนั้นคลิก Next

| EpsonNet Setup                    |                                                                                                    |
|-----------------------------------|----------------------------------------------------------------------------------------------------|
| EpsonNet Setup                    | IP Address Settings                                                                                                    |
|                                   | WF-7011 Series MAC Address: A4EE57500DC4                                                                                                    |
| ✓ Before Setup ✓ Select a Printer | If your network supports DHCP, IP address settings can be acquired automatically. Select Address<br>Manually if your network does not support DHCP.                                                                                                    |
|                                   |                                                                                                    |
| Computer Setting                  | Acquire the IP Address Automatically Using DHCP (Recommended)     Acquire the IP Address Automatically Using DHCP (Recommended)     Acquire the IP Address Automatically Using DHCP (Recommend |
| Setup Complete                    | ◎ Set the IP Address Manually (Advanced)                                                                                                    |
|                                   | IP Address:                                                                                                    |
|                                   | 192 . 168 . 192 . 168                                                                                                    |
|                                   | Subnet Mask:                                                                                                    |
|                                   | 255 . 255 . 255 . 0                                                                                                    |
|                                   | Default Gateway:                                                                                                    |
|                                   | 0.0.0.0                                                                                                    |
|                                   |                                                                                                    |
|                                   |                                                                                                    |
| ?                                 | Cancel Back Next                                                                                                    |

# 15.จะปรากฎหน้าต่างดังรูป รอสักครู่

| EpsonNet Setup     |                          |                           |      |
|--------------------|--------------------------|---------------------------|------|
| EpsonNet Setup     | Computer Driver Settings |                           |      |
|                    | WF-7011 Series           | MAC Address: A4EE57500DC4 |      |
| ✓ Before Setup     | Please wait              |                           |      |
| ✓ Select a Printer |                          |                           |      |
| ✓ Printer Setup    |                          |                           |      |
|                    |                          |                           |      |
| Setup Complete     |                          |                           |      |
| R                  |                          |                           |      |
| 2                  | Cancel                   | Back                      | Next |

16.คลิกที่ Print Test Page เพื่อทดสอบการเชื่อมต่อ จากนั้นคลิก Finish

| 📕 EpsonNet Setup   |                                                                  |        |
|--------------------|------------------------------------------------------------------|--------|
| EpsonNet Setup     | Installation Complete                                            |        |
|                    | WF-7011 Series MAC Address: A4EE57500DC4                         |        |
| ✓ Before Setup     | Setup completed successfully. Click "Finish" to close the Setup. |        |
| ✓ Select a Printer |                                                                  |        |
| Y Printer Setup    | Printer                                                          |        |
| ✓ Computer Setting | Network printing is now enabled.                                 |        |
| → Setup Complete   | See your documentation for details on loading paper.             |        |
| 3                  | Print Test Page Cancel Back                                      | Finish |

# 17.คลิก เสร็จสิ้น

| 🕒 WF-7011 Series       |                                |
|------------------------|--------------------------------|
| Install Navi<br>Ver.5  | การติดตั้งเสร็จสิ้นสมบูรณ์แล้ว |
| 🛩 ข้อตกลงการใช้โปรแกรม |                                |
| 🛩 ตรวจสอบระบบ          |                                |
| 🛃 เลือกชอพต์แวร์       |                                |
| 🕶 ติดตั้ง              |                                |
| 🛩 การเชื่อมต่อ         |                                |
| 🛩 ติดตั้ง              |                                |
| + เสร็จสิ้น            |                                |
|                        | เสร็จสิ้น                      |